#### Connectez-vous :

### https://www.doctolib.fr/

|                        |                   | -            |                                                                                                    |                     |          |                    |       | ••••• |                    |                 |                                                                                                    |                                                                     |               |
|------------------------|-------------------|--------------|----------------------------------------------------------------------------------------------------|---------------------|----------|--------------------|-------|-------|--------------------|-----------------|----------------------------------------------------------------------------------------------------|---------------------------------------------------------------------|---------------|
| ctolib : Prenez rendez | r-vous - X +      |              |                                                                                                    |                     |          |                    |       |       |                    |                 |                                                                                                    |                                                                     | - 0 ×         |
| → C' ŵ                 | (i) A Doctolib SA | (S (FR) http | ps://www.doctolib.fr                                                                                                    |                     |          |                    |       | 🖾 🖸   | Rechercher         |                 |                                                                                                    | III\ 🗊                                                              | ۵ ک           |
| )octolil               |                   |              |                                                                                                    |                     |          |                    |       | Vo    | us étes profession | nnel de santé ? | Firefox ne peut pas<br>plus récente.<br>Téléchargez à nou-<br>guider pour l'instal<br>Découvrez les nou- | e être mis à jour vers<br>veau Firefox et nous<br>ller.<br>veautés. | la version la |
|                        |                   |              |                                                                                                    |                     |          |                    |       |       |                    |                 | Iélécharger Firefox                                                                                      | PI                                                                  | lus tard      |
|                        |                   | Q diaco      | inatį                                                                                                    |                     | ⊗ cotmar | Recherc            | her > |       |                    |                 |                                                                                                    |                                                                     |               |
|                        |                   |              | linique du <u>Diaconat</u> Fonder<br>Inique privée - Mulhouse                                                             | rie-Mulhouse        |          |                    |       | ENA   |                    |                 |                                                                                                    |                                                                     | -             |
|                        |                   |              | linique du <u>Diaconat</u> Fonder<br>inique privée - Muthouse<br>HPAD USLD <u>Diaconat</u> Coln<br>inique privée - Colmar | rie-Mulhouse<br>nar | © covib- | -19 : Bon à savoir |       |       | *                  |                 |                                                                                                    | J                                                                   |               |

" Disconst » dans la racharcha at sálastionnaz « Natar EHDAD LISED Diaconat Colmar »

Choisissez le « motif de consultation » en fonction du service d'accueil de votre proche -

Choisissez ensuite votre créneau horaire de visite souhaitée

| EHPAD USLD Diaconat Colmax. X + |                                                                                                    |                                                                                                    |
|---------------------------------|----------------------------------------------------------------------------------------------------|----------------------------------------------------------------------------------------------------|
| (←) → ♥ @                       | A Doctofib SAS (FR) https://www.doctofib.fr/clinique-privee/colmar/fondation-de-la-maison-du-diaconat-de-mulhouse                                                             | 😇 🏠 🗌 🔍 Rechercher                                                                                                    |
| Doctolik                        |                                                                                                    | Vous êtes professionnel de santé 7                                                                                                    |
|                                 | EHPAD USLD Diaconat Colmar<br>E Clinique privée<br>Carte Présentation Horaires                                                                                                | Prenez votre rendez vous en ligne<br>Picasagrez las informations suivantes                                                                                                    |
|                                 | ② COVID-19 : Bon à savoir                                                                                                    | Lieu de consultation                                                                                                    |
|                                 | Les consultations continuent normalement dans votre établissement de santé. Vos rendez-vous<br>à venir sont maintenus. Prenez un rendez-vous en ligne si vous en avez besoin. | Maison du Uiaconat<br>18 Rue Charles Sandherr, 68000 Colmar<br>2 Motif de consultation                                                                                                    |
|                                 | Carte et informations d'accès<br>Maten de Diacout<br>18 Nue Charles Santiere 68000 Colmar<br>CHAMP<br>CHAMP<br>CHAMP<br>CHAMP                                                 | Orbitister un molf<br>Orbitister and mol<br>Historit and mol (DLD (Beu de Ve Usld)<br>Historit and set Acct ef Dead Grouer, "Lea actuants)<br>Historit and set Acct ef Dead Grouer, "Lea actuate (HoD)<br>Historit and the Rend VOBE, (Ve 2 - Stah) |

Validez la prise de connaissance de consigne après lecture

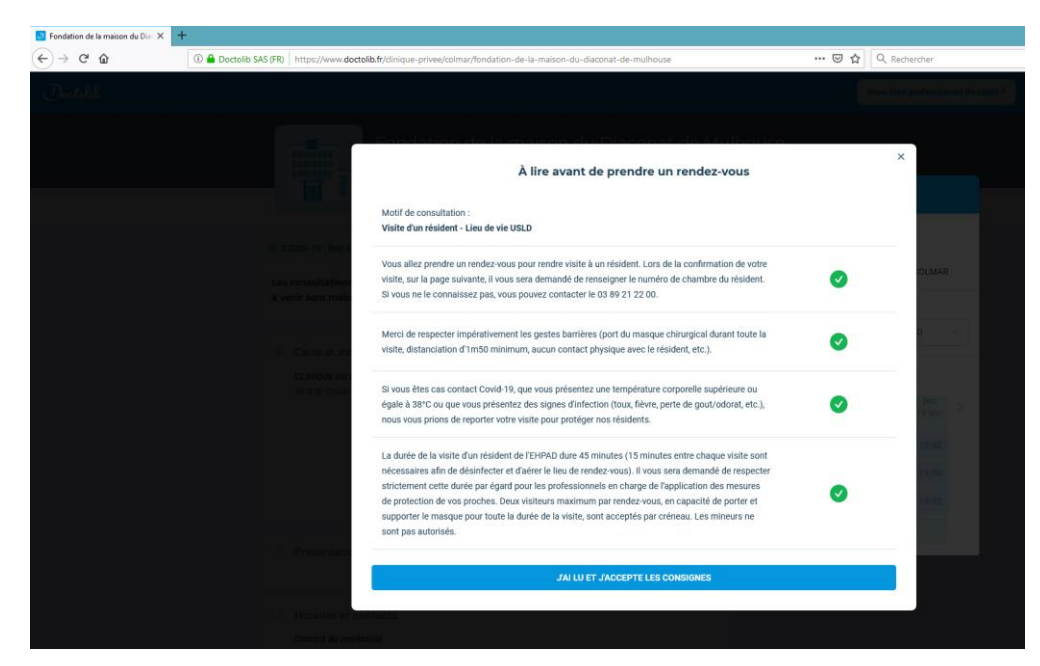

## Connectez-vous votre espace ou créez un compte

| ) → C" û | Doctolib SAS (FR) https://www.doctolib.fr/ac | count/new                |                                          | 🖂 t                                | Q, Rechercher                    |
|----------|----------------------------------------------|--------------------------|------------------------------------------|------------------------------------|----------------------------------|
| Doctolik |                                              |                          |                                          |                                    | Vous êtes professionnel de santé |
|          |                                              | 2                        |                                          |                                    |                                  |
|          | Choix du motif                               | Identification           | Vérification                             | Infos patient                      | C'est terminé                    |
|          | Votre rendez-vou                             | s n'est pas encore confi | rmé.                                     |                                    |                                  |
|          |                                              | Nouveau sur Doctolib     | 17                                       | Mardi 17 novemi                    | ore 2020 • 12h45                 |
|          |                                              | S'INSCRIRE               | Visite d'un résident<br>CLINIQUE DU DIAC | - Lieu de vie USLD<br>ONAT COLMAR  |                                  |
|          |                                              |                          |                                          | 18 Rue Charles San<br>68000 Colmar | idherr                           |
|          |                                              | J'ai déjà un compte Doc  | Fondat                                   | ion de la maison du                |                                  |
|          |                                              | SE CONNECTER             |                                          |                                    | at de Mulhouse<br>e              |
|          |                                              |                          |                                          |                                    |                                  |

IMPORTANT : cliquer sur « ajouter un proche » et renseigner les nom et prénom du résident

| ☑ Validation de votre RDV chez F∈ X | +                                                                |                          |                                 |                |                                             |
|-------------------------------------|------------------------------------------------------------------|--------------------------|---------------------------------|----------------|---------------------------------------------|
| ← → ♂ ŵ                             | Octolib SAS (FR) https://www.doctolib.fr/appointmen              | ***                      | •• 😇 🏠 🔍 Rechercher             |                |                                             |
| Doctolik Accueil                    |                                                                  |                          |                                 |                | ⑦ Besoin d'aide ? Mes rendez-vous           |
|                                     | •                                                                | <b>.</b>                 | <b>•</b>                        | 4              | 0                                           |
|                                     | Choix du motif                                                   | Identification           | Vérification                    | Infos patient  | C'est terminé                               |
|                                     | Votre rendez-vous n'est                                          | t pas encore con         | firmé.                          |                |                                             |
|                                     | Lidentité du patient est une in                                  | L                        | es informations de votre proche | e              | mbre 2020 • 12h45                           |
|                                     | Si le rendez-vous n'est pas po<br>informations sur le patient qu | Civilité                 |                                 |                | ent - Lieu de vie USLD<br>ACONAT COLMAR     |
|                                     |                                                                  | 🔿 Madame 🔿 Mo            | onsieur                         |                | Sandherr                                    |
|                                     | Pot                                                              | Prénom du proche         |                                 |                |                                             |
|                                     | O Marion NAGL moi                                                | Prénom du proche         |                                 |                | dation de la maison du<br>conat de Mulhouse |
|                                     |                                                                  | Nom du proche            |                                 |                | atre                                        |
|                                     |                                                                  | Nom du proche            |                                 |                |                                             |
|                                     |                                                                  | Nom de naissance du pro  | oche                            |                |                                             |
|                                     |                                                                  | Nom de naissance du      | proche                          |                |                                             |
|                                     |                                                                  | Date de naissance du pro | oche                            |                |                                             |
|                                     | A IQUITED UN PROCHE                                              | jj / mm / aaaa           |                                 |                |                                             |
|                                     | ADDIER OF PROCHE                                                 |                          | AN                              | INULER AJOUTER |                                             |
|                                     |                                                                  |                          | <b>A B</b>                      |                |                                             |

# Cliquer sur ajouter

### Confirmez le rendez vous

| 🕖 Validation de votre RDV chez Fo 🗙                                     | +                                                                                                    |                              |
|-------------------------------------------------------------------------|----------------------------------------------------------------------------------------------------|------------------------------|
| $\overleftarrow{\leftarrow}$ $\rightarrow$ $\overleftarrow{\mathbf{C}}$ | ① ▲ Doctolib SAS (FR) https://www.doctolib.fr/appointments/1935578482/edit                                                              | ••• 🔝 🏠 🔍 Rechercher         |
|                                                                         | O Iléana HEAFALA NAGL                                                                                                    |                              |
|                                                                         | AJOUTER UN PROCHE                                                                                                    |                              |
|                                                                         | Avez-vous déjà consulté ce praticien ?                                                                                                  |                              |
|                                                                         | Oui                                                                                                    |                              |
|                                                                         | Informations complémentaires                                                                                                    |                              |
|                                                                         | Merci d'indiquer le numéro de chambre du résident :                                                                                     |                              |
|                                                                         | N* de Chambre                                                                                                    |                              |
|                                                                         | Cette donnée est traitée pour le compte du praticien afin de lui permettre d'organiser sa consultation en toute sécurité, plus d'infos. |                              |
|                                                                         | CONFIRMER LE RENDEZ-VOUS                                                                                                    |                              |
|                                                                         | En confirmant ce rendez-vous, vous vous engagez à l'honorer. Pensez bien à annuler le plus tôt possible en cas d'imprévu.               |                              |
|                                                                         |                                                                                                    |                              |
|                                                                         | Une question ? Besoin d'aide ? Consultez notre aide en ligne ou contactez-nous                                                          | • CONSULTER LE CENTRE D'AIDE |

Votre rendez-vous est bien pris ! Nous vous remercions